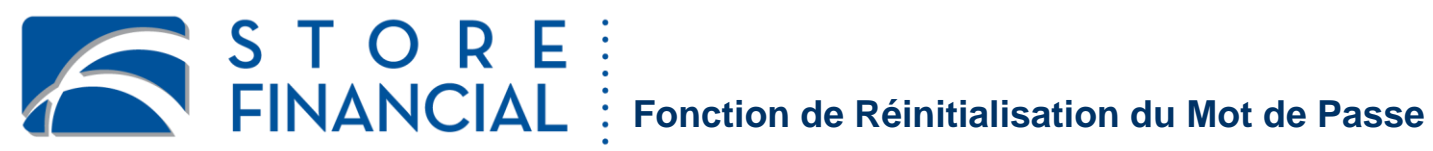

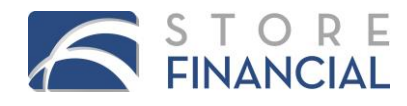

### Fonction de Réinitialisation du Mot de Passe

La fonction de Réinitialisation du Mot de Passe permet aux utilisateurs de changer leur mot de passe et / ou de demander que leur mot de passe soit actualisé et envoyé par courriel à une adresse courriel spécifiée et ceci, sans avoir à appeler le service à la clientèle.

Les utilisateurs peuvent demander une réinitialisation du mot de passe dans le logiciel CardSpot® ou sur le site internet des Rapports du Centre d'Information.

### **Connexion à CardSpot®**

| Instructions                                                                                                    | Affichage de CardSpot                                                                                                    |
|----------------------------------------------------------------------------------------------------|----------------------------------------------------------------------------------------------------|
| <ol> <li>Dans l'écran de connexion, cliquez<br/>sur l'option désirée : Changer mot<br/>de passe ou Mot de Passe Oublié.</li> <li>Si vous cliquez sur Mot de Passe oublié, vous<br/>serez redirigé vers StoreLink pour demander<br/>un nouveau mot de passe par courriel.</li> </ol> | Saisir nom d'utilisateur et mot de passe         Nom d'utilisateur:         Mot de passe:         Changer mot de passe         Mot de Passe Oublié         Ouvrir session |

### **Connexion au Centre d'Information**

|    | Instructions                                                                                                    | Affichage du Centre d'Information                                                                                                    |
|----|----------------------------------------------------------------------------------------------------|----------------------------------------------------------------------------------------------------|
| 2. | Dans l'écran de connexion, cliquez<br>sur l'option désirée : <b>Inscrivez-vous</b><br>ou <b>Mot de Passe Oublié.</b>                  | Description       Centre d'information         Bienvenue       Nom d'utilisateur:         Veuillez entrer votre nom d'utilisateur et votre mot de passe.       Nom d'utilisateur:         Pour plus d'informations:       Mot de passe:                                                                                                    |
|    | Si vous cliquez sur Mot de Passe oublié, vous<br>serez redirigé vers StoreLink pour demander<br>un nouveau mot de passe par courriel. | Pour obtenir du support technique, envoyez un courriel au service à la<br>clientèle à ClientSupportSupportSupp |

Les utilisateurs du Centre d'Information auront seulement la possibilité de cliquer sur **Mot de Passe Oublié** pour demander un nouveau mot de passe par courriel.

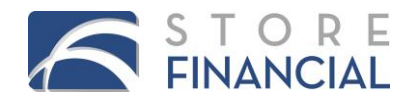

### Instructions: Mot de Passe Oublié

Si un utilisateur clique sur Mot de Passe Oublié, l'utilisateur est redirigé vers StoreLink.

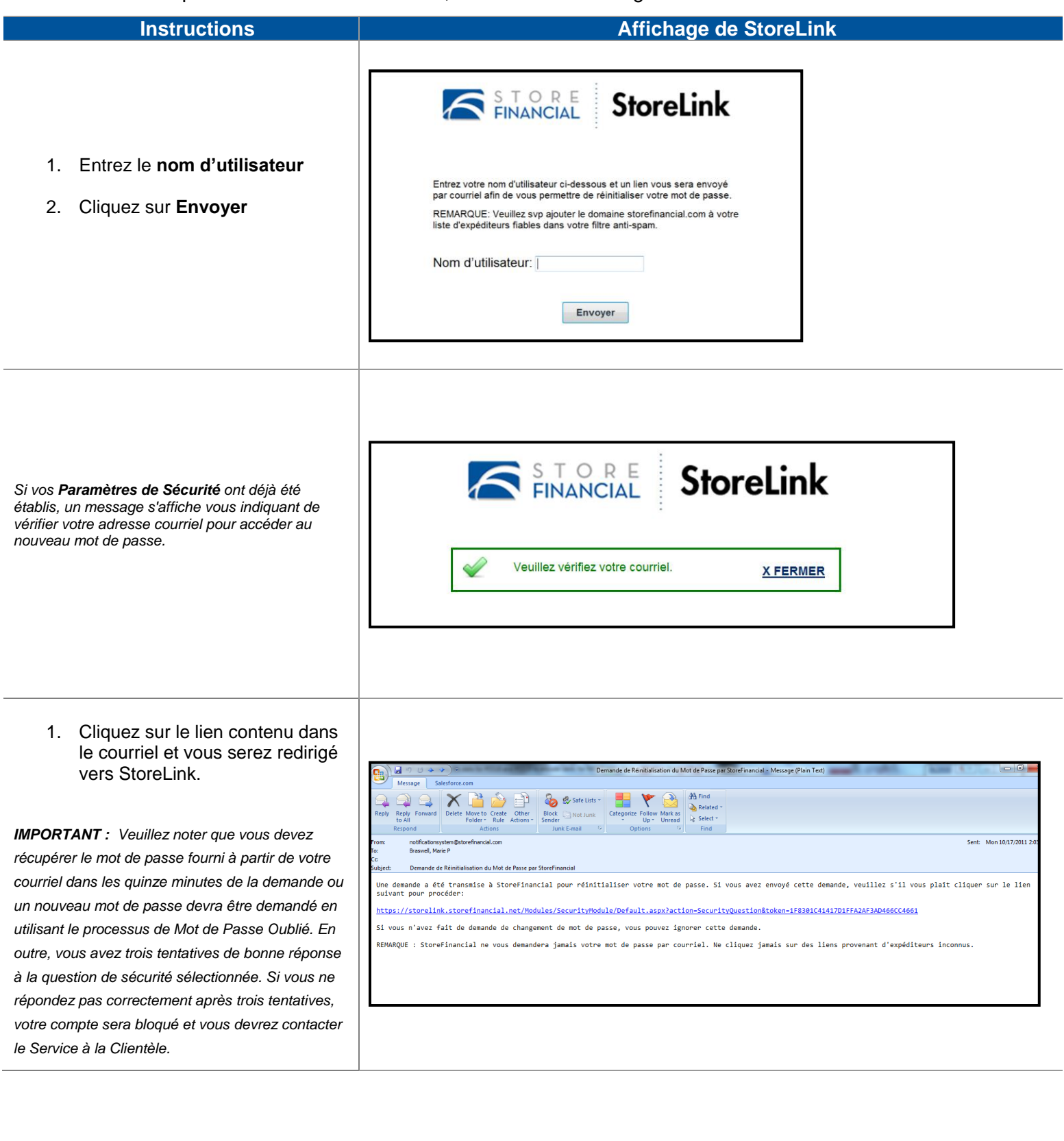

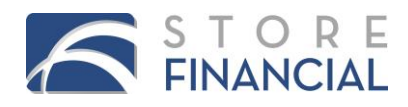

## Instructions: Nouveau Mot de Passe

| Instructions                                                                                                    | Affichage de StoreLink                                                                                                    |
|----------------------------------------------------------------------------------------------------|----------------------------------------------------------------------------------------------------|
| Une fois que vous cliquez sur le lien<br>envoyé :<br>1. Entrez la réponse à la question<br>de sécurité préalablement<br>sélectionnée.<br><i>Si la réponse est correcte, l'utilisateur est redirigé</i><br><i>vers la page Nouveau Mot de Passe.</i> | Afin de reinitialiser votre mot de passe, veuillez fournir les informations suivantes:<br>Votre mère est née dans quelle ville?<br>Réponse:                                                                                                    |
| <ol> <li>Entrez le nouveau mot de<br/>passe</li> <li>Entrez la confirmation de mot<br/>de passe</li> <li>Cliquez sur Enregistrer</li> </ol>                                                                                                    | StoreLink         Veuillez saisir vos nouvelles informations concernant le mot de passe cl<br>-dessous         Nouveau mot de<br>passe:<br>Confirmer Mot de<br>Passe:         Enregistrer                                                                                                    |
| <ol> <li>Une fois que le nouveau mot de<br/>passe a été enregistré dans le<br/>système, vous serez redirigé sur<br/>l'écran de confirmation.</li> <li>Procéder à votre travail à partir<br/>de l'application désirée.</li> </ol>                    | Connecté en étant testing6 +   Fermer la session         Home       Gestion D'Utilisateur         Blenvenue à StoreLink!       StoreLink!         StoreLink vous fournit l'accès securisé aux outils, informations et services qu'il vous faut pour faire des affaires avec StoreFinancial.         A StoreLink vous pouvez: |

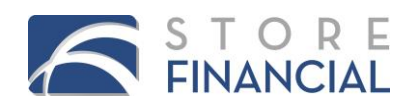

# Étapes supplémentaires en fonction des paramètres de sécurité et des permissions

L'utilisateur peut être amené à prendre des mesures supplémentaires si les paramètres de sécurité n'ont pas été préalablement configurés.

| Instructions                                                                                                    | Affichage de StoreLink                                                                                                    |
|----------------------------------------------------------------------------------------------------|----------------------------------------------------------------------------------------------------|
| Si l'utilisateur clique sur le lien <b>Mot de</b><br><b>Passe Oublié</b> à partir d'une application,<br>et que l'utilisateur n'a pas l'autorisation<br>de connexion à StoreLink, un message<br>correspondant s'affiche.<br>Veuillez contacter un représentant du<br>Service à la Clientèle. | Willisateur 'testing6' n'a pas le droit d'accès à ce logiciel d'application storeLink'.   Vutilisateur:   testing6   Mot de passe:   Mot de Passe Oublié?   Ce programme contient des informations confidentielles réservées aux utilisateurs autorisés.                                                                                                    |
| Si vous êtes connecté avec succès à<br>StoreLink, mais vous n'avez pas<br>préalablement indiqué une adresse<br>courriel dans les paramètres de sécurité,<br>le message suivant s'affiche indiquant le<br>numéro de téléphone du Service à la<br>Clientèle.                                  | StoreLink     StoreLink     • Votre e-mail n'est pas établi. Veuillez contacter le support à la clientèle au 800.755.0019 aux Etats-Unis / 800.840.5793 au Canada / 0800.011.2606 au Royaume-Uni / 089710424685 en Allemagne / 645236601 en Italie.                                                                                                    |
| Si vous êtes connecté avec succès à<br>StoreLink, mais n'avez pas encore<br>configuré les paramètres de sécurité,<br>vous serez dirigé à le faire.<br>1. Cliquez sur Initialiser les<br>Paramètres de Sécurité                                                                              | <image/> Controbusition         Dense         Dense |

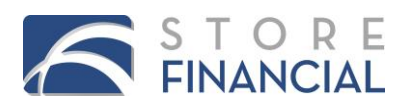

| Instructions                                                                                                    | Affichage de StoreLink                                                                                                    |
|----------------------------------------------------------------------------------------------------|----------------------------------------------------------------------------------------------------|
| <ol> <li>Entrez le nom d'utilisateur</li> <li>Entrez le mot de passe</li> <li>Cliquez sur Entrer</li> </ol>                                                      | StoreLink         Nom d'utilisateur:         Mot de passe:         Mot de passe:         Mot de Passe Oublié?         Entrer                                                                                                    |
| <ol> <li>Choisissez une question de sécurité</li> <li>Entrez votre réponse de sécurité</li> <li>Cliquez sur Envoyer</li> </ol>                                   | Afin d'augmenter la sécurité et permettre le libre-service de la réinitialisation des mots de passe. Storefinancial a besoin des informations suivantes.<br>Courriel:<br>Préférence d'utilisation de langue pour le courriel:<br>Question de sécurité:<br>Réponse de sécurite:<br>Invoyer                                                        |
| Une fois que le paramètre de sécurité a<br>été saisi, un message de confirmation<br>s'affiche.<br>Procéder à votre travail à partir de<br>l'application désirée. | Vos paramètres de sécurité ont été correctement configurés. Vous pouvez<br>maintenant fermer cette fenêtre de navigateur et essayez de vous<br>connecter à nouveau.<br>Continuer et accéder à StoreLink.                                                                                                    |
| Si l'utilisateur clique sur le lien envoyé,<br>il/elle sera redirigé/e sur l'application<br>Storelink.                                                           | Example 2       StoreLink         Connecté en étant testing6 -   Fermer la session         Horne       Gestion D'Utilisateur         Bienvenue à StoreLink !       StoreLink vous fournit l'accès securisé aux outils, informations et services qu'il vous faut pour faire des affaires avec<br>StoreFinancial.         A StoreLink vous pouvez: |

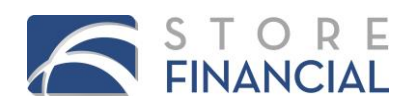

### Instructions: Modifier Mot de Passe à partir du logiciel CardSpot®

#### Instructions

Entrez votre nom d'utilisateur, votre mot de passe actuel, votre nouveau mot de passe et confirmer votre nouveau mot de passe; cliquez sur OK pour confirmer le changement de mot de passe, ou sur Décommander pour retourner à l'écran précédent.

Le mot de passe ne peut être changé qu'une fois en 24 heures.

| Changer mot de passe               |                |
|------------------------------------|----------------|
| Changer mot de passe               |                |
| Nom d'utilisateur:                 |                |
| Mot de passe actuel:               |                |
| Nouveau mot de passe:              |                |
| Confirmez nouveau<br>mot de passe: |                |
|                                    | OK Décommander |

### Gestion des Paramètres de Sécurité

| Instructions                                                                                                    | Affichage de StoreLink                                                                                                    |
|----------------------------------------------------------------------------------------------------|----------------------------------------------------------------------------------------------------|
| Pour modifier vos paramètres de<br>sécurité, connectez-vous à StoreLink et<br>sélectionnez Gestion des Paramètres<br>de Sécurité sous le menu Gestion<br>D'Utilisateur. | STOREFINANCIAL       StoreLink         Home       Gestion D'Utilisateur         Changer mot de passe       Gestion des Paramètres de Sécurité         Bienvenue a StoreLink!       StoreLink!         StoreLink vous fournit l'accès se StoreFinancial.       À StoreLink vous pouvez:                                                                                  |
| Il y a 16 questions de sécurité parmi<br>lesquelles choisir. La réponse doit<br>comprendre au moins 4 caractères et<br>n'est pas sensible à la casse.                   | StoreLink     Connecté en étant testing6 •   Fermer la session       Gestion D'Utilisateur > Gestion des Paramètres de Sécurité       Courriet:       testing6@testing.com       Preference d'utilisation de langue pour le courriet:       Yange       Question de sécurité:       Votor mère est née dans qualier Ville?       Réponse de sécurité:       Enregistrer |
| Cliquer sur ce lien réinitialise tous les<br>paramètres de sécurité précédents. Ces<br>nouvelles données vous seront<br>demandées après la prochaine<br>connexion.      | Are you sure you want to reset the user's security settings? The user will be required to select a new security question and answer upon the next login.                                                                                                    |

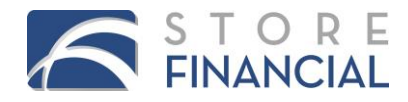

| Instructions                                                                                                    | Affichage de CardSpot®                                                                                                    |
|----------------------------------------------------------------------------------------------------|----------------------------------------------------------------------------------------------------|
| Vous serez en mesure de mettre à jour<br>les paramètres de sécurité à partir du<br>menu <b>Outils</b> du logiciel CardSpot®. Pour<br>sélectionner <b>Gestion des Paramètres</b><br><b>de Sécurité</b> , il vous faut préalablement<br>vous connecter à StoreLink pour modifier<br>les paramètres d'un utilisateur<br>précédemment saisies. | StoreFinancial CardSpot®         Fichier         Outils       Les ressources en ligne         Recher       Configurer CardSpot®         Changer mot de passe       Ctrl+Shift+F12         Gestion des Paramètres de Sécurité       Statut de la transaction:         Sélectionner groupe marchand       Date de transaction:         Sélectionner langue       Poste de travail:         Outil de diagnostic       Configurer imprimante         Saisir les données de carte       Actualiser la configuration du groupe marchand         Cartes       Nombre de cartes       Type de carte |

**Veuillez noter que :** Il n'y a pas de limite au nombre de fois qu'un utilisateur peut mettre à jour ses paramètres de sécurité.

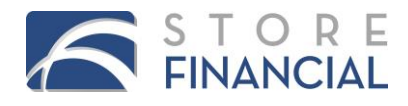